## Year 5: Computing and Online Safety

| <u>Data</u>                                                                                                    |                                                                                        | <u>Online Safety</u>                                                                                                    | ١                                                                     | /ocabulary                                                                                              |
|----------------------------------------------------------------------------------------------------|----------------------------------------------------------------------------------------|----------------------------------------------------------------------------------------------------|-----------------------------------------------------------------------|----------------------------------------------------------------------------------------------------|
| Vou will be creating<br>spreadsheets on Excel.<br>Spreadsheets are a quick way                                                                                                    |                                                                                        | People can use a different identity online<br>compared to real life. They might use a<br>different name or use an avatar.                                                                                       | average                                                               | adding the numbers in a set<br>together then dividing by<br>the amount of numbers<br>(the mean average) |
| input and calculate                                                                                                    | e data.                                                                                | Changing your online identity can be for<br>positive reasons:<br>• changing a surname after marriage                                                                                                    | calculate                                                             | to use mathematical skills<br>to work out an answer                                                     |
| Calculations       Each row is<br>described using a<br>number.         Formulae are the same as<br>calculations, with<br>addition, subtraction,<br>multiplication and division.       Each row is<br>described using a<br>letter. |                                                                                        | <ul> <li>adding a new photo</li> <li>Or for negative reasons: <ul> <li>to hide their real identity</li> <li>to pretend to be somebody else</li> </ul> </li> <li>Many images can be changed online by</li> </ul> | cell names                                                            | cells are defined by their<br>column and row, for<br>example B4                                         |
|                                                                                                    |                                                                                        |                                                                                                    | formula                                                               | the calculation you need to work out                                                                    |
|                                                                                                    |                                                                                        |                                                                                                    | heading                                                               | the name of a page                                                                                      |
| mathsspreadsheetIt you nesymbolsymbolof a colu++want to colu                                                                                                    | eed to change the size<br>imn or row, you can pull<br>i next to the one you<br>change. | manipulating, altering or faking. Some<br>people do this to make themselves look<br>better, to share fake news or<br>information, or to pretend they are<br>something that<br>they are not.                     | labels                                                                | used to name columns or<br>categories                                                                   |
| Example:<br>=SUM(6-2)                                                                                                    |                                                                                        |                                                                                                    | percent                                                               | one part of 100                                                                                         |
| ×     *       You must put the = signature       calculation or it will not                                                                                                    | gn before any<br>ot work.                                                              |                                                                                                    | range of<br>cells                                                     | a group of numbers or<br>words in boxes                                                                 |
| + /<br>To calculate a range of cells, you need to                                                                                                    | A A                                                                                    | Lots of people feel pressured into<br>looking like others in pictures.<br>You need to remember that the people in                                                                                               | spreadsheet                                                           | an electronic document<br>used for calculations and<br>categories of data                               |
| highlight the cells you want and then click on AutoSum.                                                                                                    | 2 5<br>3 6<br>4 3                                                                      | those pictures do not really look like that.                                                                                                    | SUM                                                                   | the total amount resulting<br>from adding numbers<br>together                                           |
| It is the same as =SUM(A2:A7)     5     2       6     6       7     0                                                                                                    |                                                                                        |                                                                                                    | CRC - Article<br>the right to<br>be.<br>Article 19: A<br>the right to | e 29: All children have<br>be the best that they can<br>All children have<br>be safe.                   |